## SMART Spectro<sup>®</sup> 2 QUICK START GUIDE

| 1. | Press <b>ON</b> . The LaMotte logo<br>screen will appear for about<br>2 seconds. After initialization<br>the <b>MAIN MENU</b> will appear. | MAIN MENU PROGRAMMED TESTS %T/ABS PC LINK SYSTEM SETUP | 12:00:00 |
|----|----------------------------------------------------------------------------------------------------|--------------------------------------------------------|----------|
|    | ·                                                                                                    |                                                        | 10.00.00 |
| 2. | Press A or V to scroll to<br>PROGRAMMED TESTS.                                                                                             | PROGRAMMED TESTS                                       | 12:00:00 |
|    |                                                                                                    | %T/ABS                                                 |          |
|    |                                                                                                    | PC LINK                                                |          |
|    |                                                                                                    | SYSTEM SETUP                                           |          |
|    |                                                                                                    |                                                        |          |
| З. | Press *ENTER to select<br>PROGRAMED TESTS.                                                                                                 | PROGRAMMED TESTS                                       | 546 NM   |
|    |                                                                                                    | SEQUENCE 1                                             |          |
|    |                                                                                                    | SEQUENCE 2                                             |          |
|    |                                                                                                    | SEQUENCE 3                                             |          |
|    |                                                                                                    | ALL TESTS                                              |          |
|    |                                                                                                    | EDIT                                                   |          |
| 4. | Press A or V to scroll to ALL TESTS.                                                                                                    | PROGRAMMED TESTS                                       | 546 NM   |
|    |                                                                                                    | SEQUENCE 1                                             |          |
|    |                                                                                                    | SEQUENCE 2                                             |          |
|    |                                                                                                    | SEQUENCE 3                                             |          |
|    |                                                                                                    | ALL TESTS                                              |          |
|    |                                                                                                    | EDIT                                                   |          |
|    |                                                                                                    |                                                        |          |
|    |                                                                                                    |                                                        |          |
|    |                                                                                                    |                                                        |          |
| 5. | Press <b>*ENTER</b> to select <b>ALL TESTS</b> .                                                                                           | ALL TESTS                                              | 546 NM   |
|    |                                                                                                    | 2 ALUMINUM                                             |          |
|    |                                                                                                    | 3 AMMONIA-N L F                                        |          |
|    |                                                                                                    | 4 AMMONIA-NLS                                          |          |
|    |                                                                                                    | 5 AMMONIA-NH                                           |          |
|    |                                                                                                    | / BIGUANIDE                                            |          |
|    |                                                                                                    |                                                        |          |
|    |                                                                                                    | 12 CADMINE-LK                                          |          |
|    |                                                                                                    | TE GADMIOM                                             |          |

| 6. | Press 🔺 or 🔻 to scroll to the desired test.                                                                                                    | ALL TESTS                                                                                                    | 546 NM           |  |  |
|----|----------------------------------------------------------------------------------------------------|----------------------------------------------------------------------------------------------------|------------------|--|--|
|    |                                                                                                    | 1 ALUMINUM                                                                                                    |                  |  |  |
|    |                                                                                                    | 2 ALKALINITY-UDV                                                                                                    |                  |  |  |
|    |                                                                                                    | 3 AMMONIA-N L F                                                                                                    |                  |  |  |
|    |                                                                                                    | 4 AMMONIA-N L S                                                                                                    |                  |  |  |
|    |                                                                                                    | 5 AMMONIA-N H                                                                                                    |                  |  |  |
|    |                                                                                                    | 6 ARSENIC                                                                                                    |                  |  |  |
|    |                                                                                                    | 7 BIGUANIDE                                                                                                    |                  |  |  |
|    |                                                                                                    | 8 BORON                                                                                                    |                  |  |  |
|    |                                                                                                    |                                                                                                    |                  |  |  |
| 7. | Press * <b>ENTER</b> to select the test.                                                                                                    | 2 ALUMINUM                                                                                                    | 535 NM           |  |  |
|    |                                                                                                    | SCAN BLANK                                                                                                    |                  |  |  |
|    |                                                                                                    | SCAN SAMPLE                                                                                                    |                  |  |  |
|    |                                                                                                    | TEST RESULT LIST                                                                                                    |                  |  |  |
|    |                                                                                                    |                                                                                                    |                  |  |  |
|    |                                                                                                    |                                                                                                    |                  |  |  |
|    |                                                                                                    |                                                                                                    |                  |  |  |
|    |                                                                                                    |                                                                                                    |                  |  |  |
|    |                                                                                                    |                                                                                                    |                  |  |  |
|    |                                                                                                    |                                                                                                    |                  |  |  |
|    |                                                                                                    |                                                                                                    |                  |  |  |
| 8. | Insert the blank. Close                                                                                                    | 2 ALUMINUM                                                                                                    | 535 NM           |  |  |
| 8. | Insert the blank. Close<br>lid. Press *ENTER to scan<br>the blank. BLANKING will                                                                                                    | 2 ALUMINUM<br>SCAN BLANK                                                                                               | 535 NM           |  |  |
| 8. | Insert the blank. Close<br>lid. Press <b>*ENTER</b> to scan<br>the blank. <b>BLANKING</b> will<br>momentarily appear on the                                                                                                    | 2 ALUMINUM<br>SCAN BLANK<br>SCAN SAMPLE                                                                                | 535 NM           |  |  |
| 8. | Insert the blank. Close<br>lid. Press <b>*ENTER</b> to scan<br>the blank. <b>BLANKING</b> will<br>momentarily appear on the<br>top line of the display. The<br>blank has been stored.                                                                                                    | 2 ALUMINUM<br>SCAN BLANK<br>SCAN SAMPLE<br>TEST RESULT LIST                                                            | 535 NM           |  |  |
| 8. | Insert the blank. Close<br>lid. Press <b>*ENTER</b> to scan<br>the blank. <b>BLANKING</b> will<br>momentarily appear on the<br>top line of the display. The<br>blank has been stored.                                                                                                    | 2 ALUMINUM<br>SCAN BLANK<br>SCAN SAMPLE<br>TEST RESULT LIST                                                            | 535 NM           |  |  |
| 8. | Insert the blank. Close<br>lid. Press <b>*ENTER</b> to scan<br>the blank. <b>BLANKING</b> will<br>momentarily appear on the<br>top line of the display. The<br>blank has been stored.                                                                                                    | 2 ALUMINUM<br>SCAN BLANK<br>SCAN SAMPLE<br>TEST RESULT LIST                                                            | 535 NM           |  |  |
| 8. | Insert the blank. Close<br>lid. Press <b>*ENTER</b> to scan<br>the blank. <b>BLANKING</b> will<br>momentarily appear on the<br>top line of the display. The<br>blank has been stored.                                                                                                    | 2 ALUMINUM<br>SCAN BLANK<br>SCAN SAMPLE<br>TEST RESULT LIST                                                            | 535 NM           |  |  |
| 8. | Insert the blank. Close<br>lid. Press <b>*ENTER</b> to scan<br>the blank. <b>BLANKING</b> will<br>momentarily appear on the<br>top line of the display. The<br>blank has been stored.                                                                                                    | 2 ALUMINUM<br>SCAN BLANK<br>SCAN SAMPLE<br>TEST RESULT LIST                                                            | 535 NM           |  |  |
| 8. | Insert the blank. Close<br>lid. Press <b>*ENTER</b> to scan<br>the blank. <b>BLANKING</b> will<br>momentarily appear on the<br>top line of the display. The<br>blank has been stored.                                                                                                    | 2 ALUMINUM<br>SCAN BLANK<br>SCAN SAMPLE<br>TEST RESULT LIST                                                            | 535 NM           |  |  |
| 8. | Insert the blank. Close<br>lid. Press <b>*ENTER</b> to scan<br>the blank. <b>BLANKING</b> will<br>momentarily appear on the<br>top line of the display. The<br>blank has been stored.                                                                                                    | 2 ALUMINUM<br>SCAN BLANK<br>SCAN SAMPLE<br>TEST RESULT LIST                                                            | 535 NM           |  |  |
| 8. | Insert the blank. Close<br>lid. Press <b>*ENTER</b> to scan<br>the blank. <b>BLANKING</b> will<br>momentarily appear on the<br>top line of the display. The<br>blank has been stored.                                                                                                    | 2 ALUMINUM<br>SCAN BLANK<br>SCAN SAMPLE<br>TEST RESULT LIST                                                            | 535 NM           |  |  |
| 8. | Insert the blank. Close<br>lid. Press <b>*ENTER</b> to scan<br>the blank. <b>BLANKING</b> will<br>momentarily appear on the<br>top line of the display. The<br>blank has been stored.                                                                                                    | 2 ALUMINUM<br>SCAN BLANK<br>SCAN SAMPLE<br>TEST RESULT LIST<br>2 ALUMINUM                                              | 535 NM           |  |  |
| 8. | Insert the blank. Close<br>lid. Press <b>*ENTER</b> to scan<br>the blank. <b>BLANKING</b> will<br>momentarily appear on the<br>top line of the display. The<br>blank has been stored.<br>Insert the reacted sample.<br>Close lid. Press <b>*ENTER</b> to<br>scan the sample. The result<br>will be displayed. | 2 ALUMINUM<br>SCAN BLANK<br>SCAN SAMPLE<br>TEST RESULT LIST<br>2 ALUMINUM<br>T = 13.5%T                                | 535 NM           |  |  |
| 8. | Insert the blank. Close<br>lid. Press <b>*ENTER</b> to scan<br>the blank. <b>BLANKING</b> will<br>momentarily appear on the<br>top line of the display. The<br>blank has been stored.<br>Insert the reacted sample.<br>Close lid. Press <b>*ENTER</b> to<br>scan the sample. The result<br>will be displayed. | 2 ALUMINUM<br>SCAN BLANK<br>SCAN SAMPLE<br>TEST RESULT LIST<br>2 ALUMINUM<br>T = 13.5%T<br>A = 0.8707A                 | 535 NM           |  |  |
| 9. | Insert the blank. Close<br>lid. Press <b>*ENTER</b> to scan<br>the blank. <b>BLANKING</b> will<br>momentarily appear on the<br>top line of the display. The<br>blank has been stored.<br>Insert the reacted sample.<br>Close lid. Press <b>*ENTER</b> to<br>scan the sample. The result<br>will be displayed. | 2 ALUMINUM<br>SCAN BLANK<br>SCAN SAMPLE<br>TEST RESULT LIST<br>2 ALUMINUM<br>T = 13.5%T<br>A = 0.8707A                 | 535 NM           |  |  |
| 9. | Insert the blank. Close<br>lid. Press <b>*ENTER</b> to scan<br>the blank. <b>BLANKING</b> will<br>momentarily appear on the<br>top line of the display. The<br>blank has been stored.<br>Insert the reacted sample.<br>Close lid. Press <b>*ENTER</b> to<br>scan the sample. The result<br>will be displayed. | 2 ALUMINUM<br>SCAN BLANK<br>SCAN SAMPLE<br>TEST RESULT LIST<br>2 ALUMINUM<br>T = 13.5%T $A = 0.8707A$ $C = 0.26 ppr$   | 535 NM<br>535 NM |  |  |
| 9. | Insert the blank. Close<br>lid. Press <b>*ENTER</b> to scan<br>the blank. <b>BLANKING</b> will<br>momentarily appear on the<br>top line of the display. The<br>blank has been stored.<br>Insert the reacted sample.<br>Close lid. Press <b>*ENTER</b> to<br>scan the sample. The result<br>will be displayed. | 2 ALUMINUM<br>SCAN BLANK<br>SCAN SAMPLE<br>TEST RESULT LIST<br>2 ALUMINUM<br>T = 13.5%T<br>A = 0.8707A<br>C = 0.26 ppr | 535 NM<br>535 NM |  |  |

After obtaining test results, scroll with  $\blacktriangle$  or  $\blacktriangledown$ , and make another selection with **\*ENTER**. Press **\*ENTER** to store th result to the Test Result List. If Store Method is automatic test results will be stored automatically. To print the test results, scroll to Test Result List. Press **\*ENTER** to print.

After obtaining test results, scroll with  $\blacktriangle$  or  $\blacktriangledown$ , and make another selection with \*ENTER. Press EXIT to escape to previous menu.

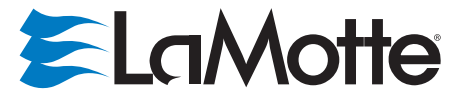

802 Washington Ave Chestertown MD 21620 800-344-3100 410-778-3100 f 410-778-6394 www.lamotte.com